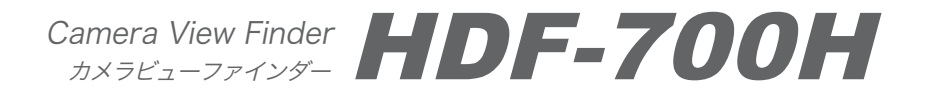

# **Operating Instructions**

Before operating the system, please read this manual thoroughly and remain it for future reference.

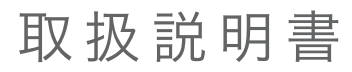

ご使用の前に必ずこの取扱説明書をお読みください。 なお、取扱説明書は必要に応じてご覧になれるよう 大切に保管してください。 Connection 接続方法

Camera View Finder HDF-700H

HDF-700H 接続方法

① Make sure to turn off the POWER switch of each unit before connecting. 接続する前には、必ず各機器の電源スイッチをOFFにしてください。

## Connection to the camera

カメラへの接続方法

1 Connect the VF IN connector(12-pin) of the HDF-700H with the VF connector(20-pin) of a camera with the supplied VF cable(12-pin - 20-pin).

カメラへHDF-700Hを接続します。 VF IN (12-pin)コネクタへ カメラのVFコネクタから付属のVFケーブルで接続します。

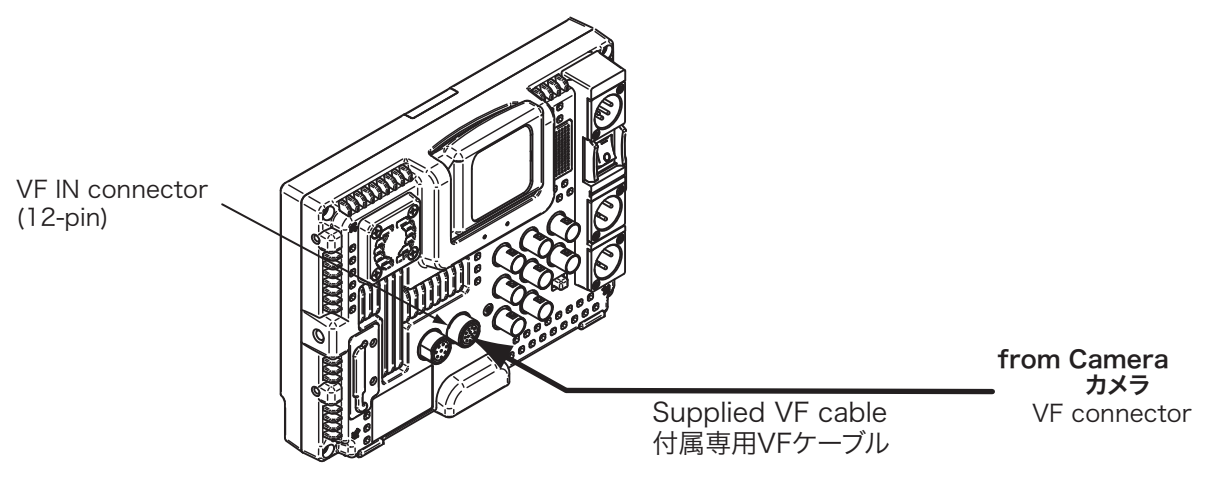

2 Select the CAMERA mode by pressing the INPUT select switch. INPUT切替スイッチでCAMERAモードにあわせます。

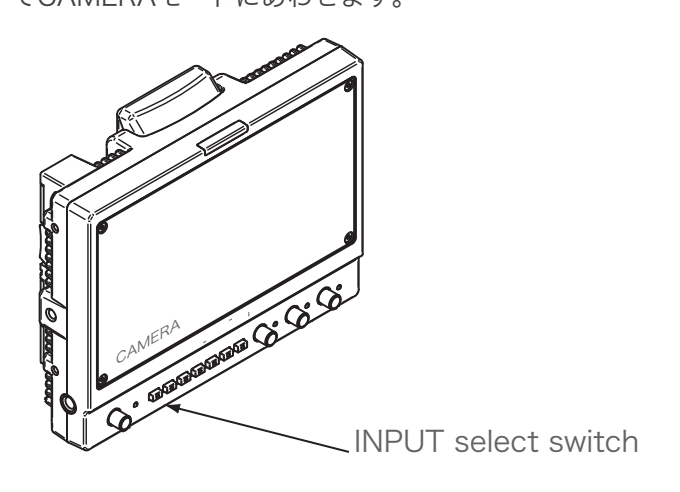

Hood

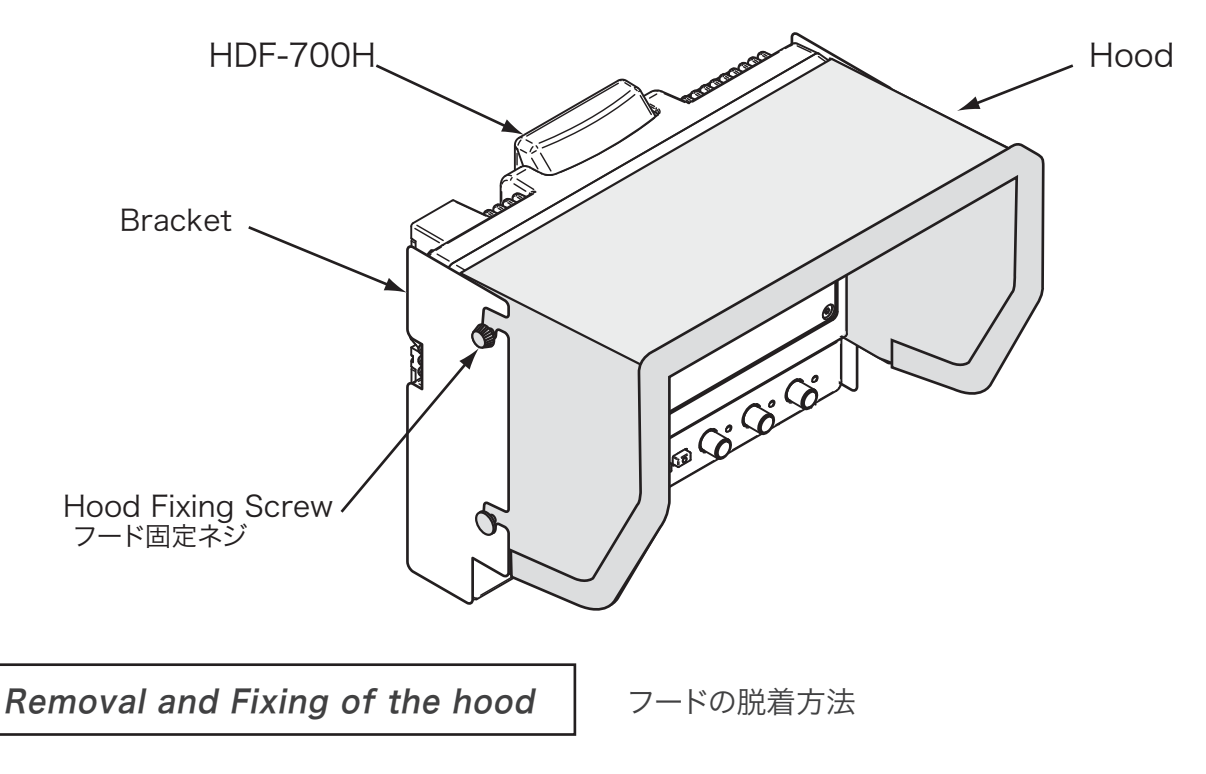

**1** (Removal) Loosen two screws on the side to remove.

フード側面の2本のネジをゆるめて外します。

(Fixing) Install the hood and tighten two screws to fix.
本体にフードを取り付け、2本のネジで締め付けます。

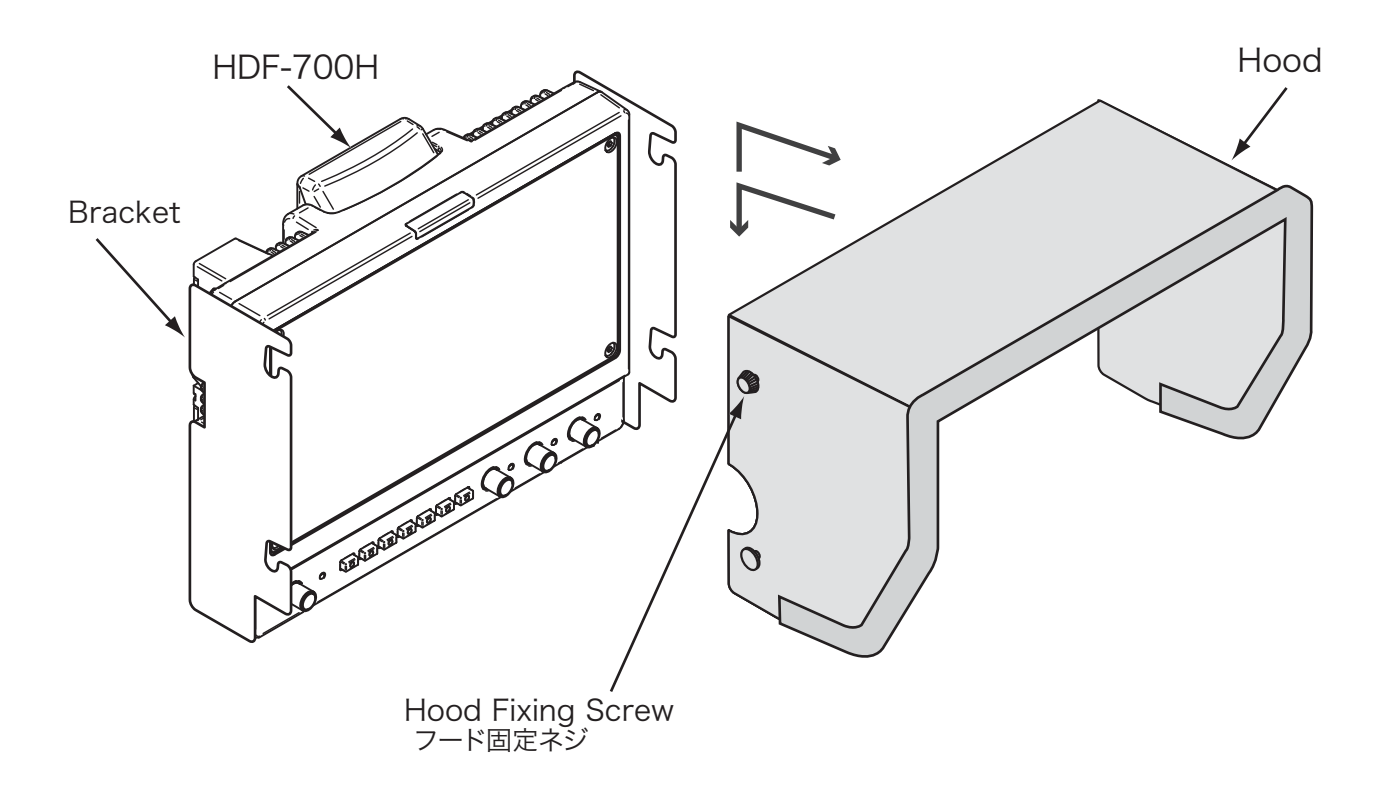

## **Adjustments and Settings** 調整および設定

**Camera View Finder HDF-700H** 

HDF-700H 調整・設定

Video Signal Setting and Adjustment

ビデオ信号の設定・調整

## ▲ USER preset functions, etc. work when the video signal is input.

注意:各機能は、信号が入力されているとき動作、操作ができます。 信号が入力されているとき操作.設定されていた機能は、信号が遮断されると操作できなくなります。

### 1 Input signal Select 入力の選択

Select a input signal connected to the input connector by pressing INPUT select switch in sequence. And the selected signal and the video format are displayed on the screen.

INPUTセレクトボタンを順次押して、リアパネルの入力コネクタに接続されたビデオ信号を選択します。 選択された入力信号とその信号方式が画面に表示されます。

| Indication on the screen |                                                                                      | Input signal (input connector)                                                                                                    |  |  |
|--------------------------|--------------------------------------------------------------------------------------|----------------------------------------------------------------------------------------------------|--|--|
| 入力信号の表示                  | 入力信号                                                                                 | (入力コネクタ)                                                                                                    |  |  |
| [SDI-MAIN]               | SDI                                                                                  | (SDI(HD/SD) IN 1)                                                                                                    |  |  |
| [SDI-RETURN]             | SDI                                                                                  | (RET IN)                                                                                                    |  |  |
| [COMPONENT]              | Analog Co                                                                            | mponent                                                                                                    |  |  |
| [CAMERA]                 | ¥2<br>VF signal                                                                      | (VF IN, 12-pin)                                                                                                    |  |  |
|                          | on on the screen<br>入力信号の表示<br>[SDI-MAIN]<br>[SDI-RETURN]<br>[COMPONENT]<br>[CAMERA] | on on the screen Input signa<br>入力信号の表示 入力信号<br>[SDI-MAIN] SDI<br>[SDI-RETURN] SDI<br>[COMPONENT] Analog Co<br>[CAMERA] VF signal <sup>2</sup> |  |  |

%1 Analog Component signal [Y/PB/PR or RGB] Y/PB/PR or RGB is selected on the MENU. Y/PB/PR または RGBの選択はメニューで行います。

MENU→COLOR→COLOR MATRIX→YPBPR/RGB

%2 Via the designated cable according to the camera connected the DC power and tally signal are supplied to the HDF-700H from the camera.

接続されるカメラに合わせた専用のケーブル経由で、 DC電源、タリー信号が供給されます。

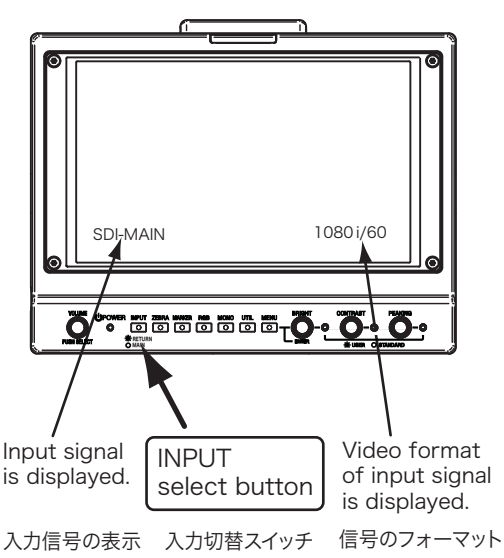

\* When no video signal is input, the letter "NO SYNC" is displayed in the lower right corner of the screen.

※ 入力信号がない場合は "NO SYNC"と表示されます。

**NOTE** : Use the designated cable only to connect the HDF-700H to the camera. Failing to do so may cause a malfunction or damage to the camera.

注意: VFコネクタとの接続には、専用のケーブルをご使用ください。 そうしないと、カメラが故障、破損するおそれがあります。

#### 2 Function Setting ファンクションの設定

Select the settings by pressing the Function buttons in sequence.

各々の機能のボタンを順次押して、必要な機能を選択して表示させます。

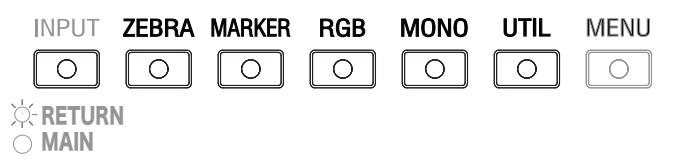

ZEBRA, MARKER, and UTILITY settings are enabled on the MENU.

ゼブラ,マーカー,ユーティリティー(測定器機能)は、メニューで設定ができます。

(1)By pressing each knob select the USER preset memory. Then the indicator LED lights on.
(2)By rotating the knob adjust each setting. The each setting ranges from 0 to 100.
When the LED lights off, each setting is set to STANDARD(default setting value).

 $\begin{array}{l} \mathsf{BRIGHT} &= 50\\ \mathsf{CONTRAST} &= 80\\ \mathsf{PEAKING} &= 0 \end{array}$ 

Camera View Finder HDF-700H

(1)明るさ/コントラスト/ピーキング それぞれのツマミを押してUSER に切り替えます。 このとき LED が点灯します。 (2)ツマミを回すと、それぞれ O から 100 の範囲で調節することができます。

LED が消灯しているときは、それぞれ STANDARD(デフォルト設定値) に設定されています。

明るさ = 50 コントラスト = 80 ピーキング = 0

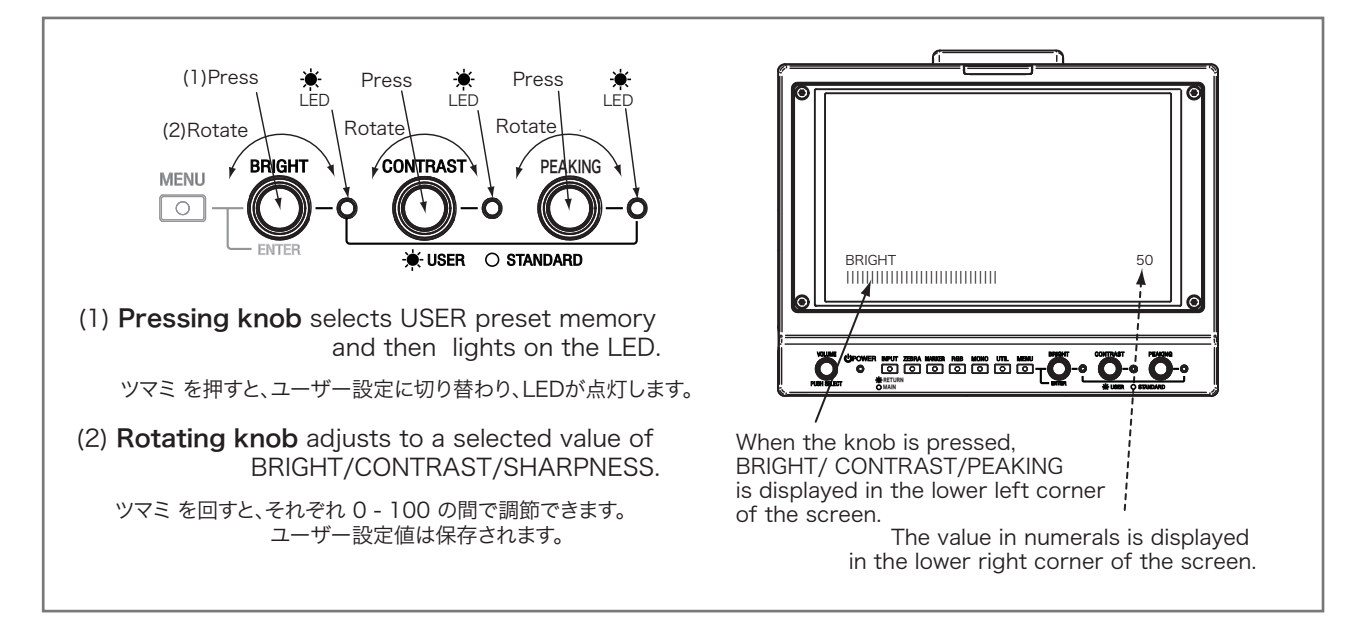

# **3-2** Select the indication color of the peaking on theMENU/PEAKING. [WHITE/RED/GREEN/BLUE]

ピーキングの表示色の選択

HDF-700H 調整・設定

ピーキングの表示色を、メニューで選択します。[WHITE/RED/GREEN/BLUE]

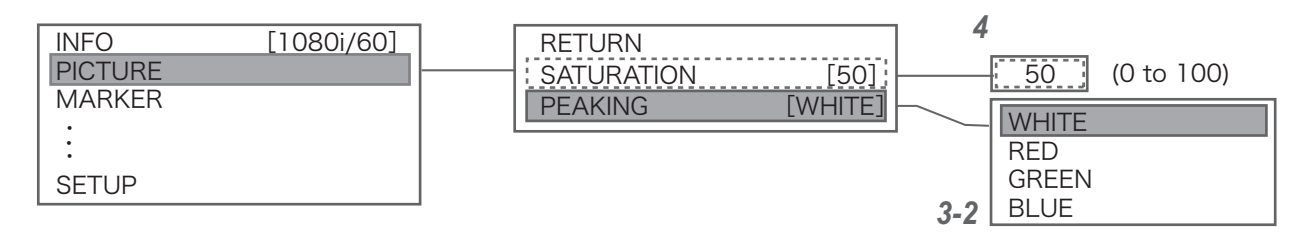

## 4 SATURATION Setting

彩度の設定

By pressing the MENU button, access to "PICTURE" and set the SATURATION value. The setting value ranges from 0 to 100. The default factory setting is "50".

メニューボタンを押して、"PICTURE"を選択して 彩度 を設定します。 設定範囲は 0~100です。 デフォルト設定値は 50 です。

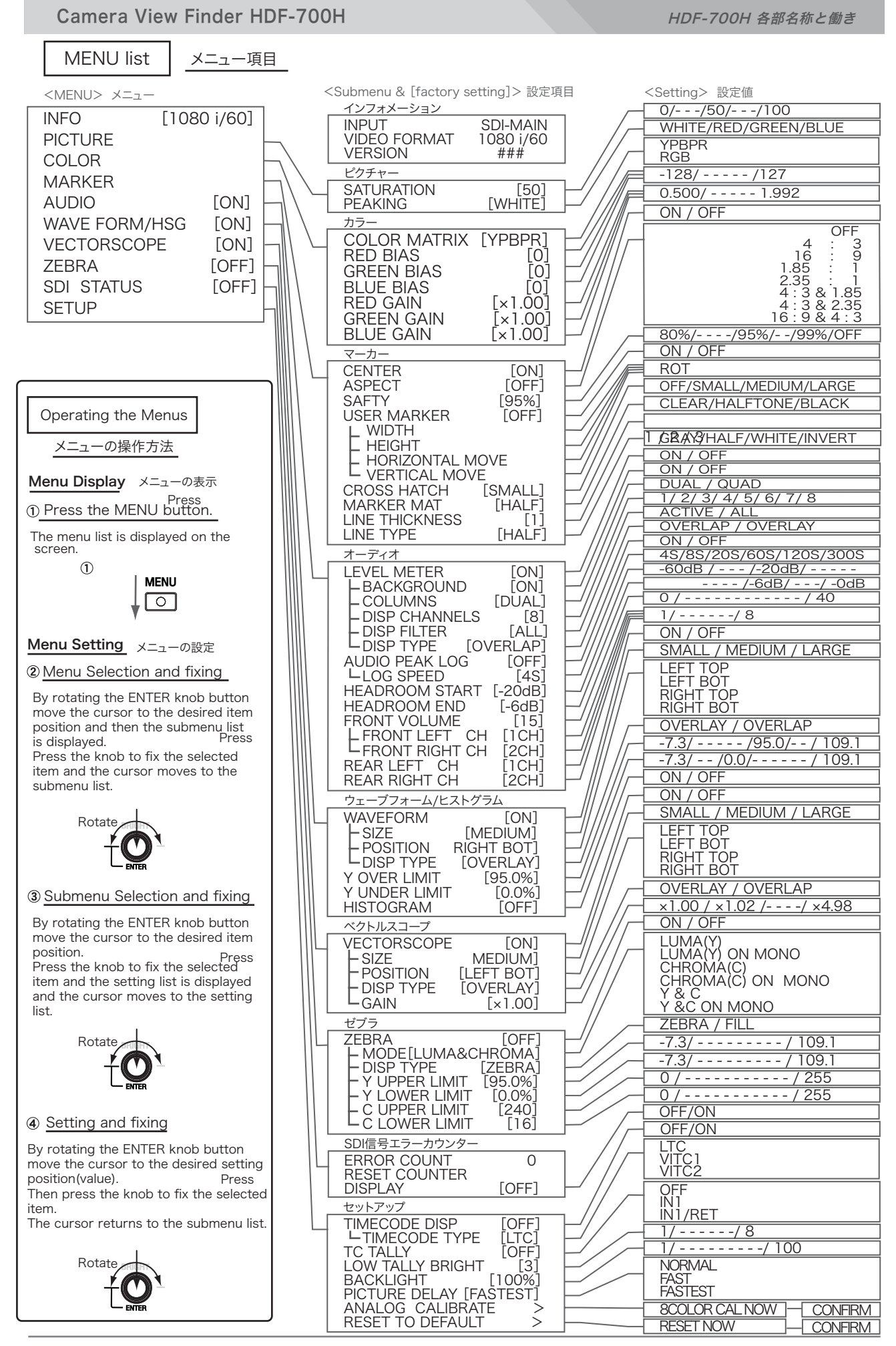

## Outside View & Dimensions 外形寸法図

Camera View Finder HDF-700H

HDF-700H 外形寸法図

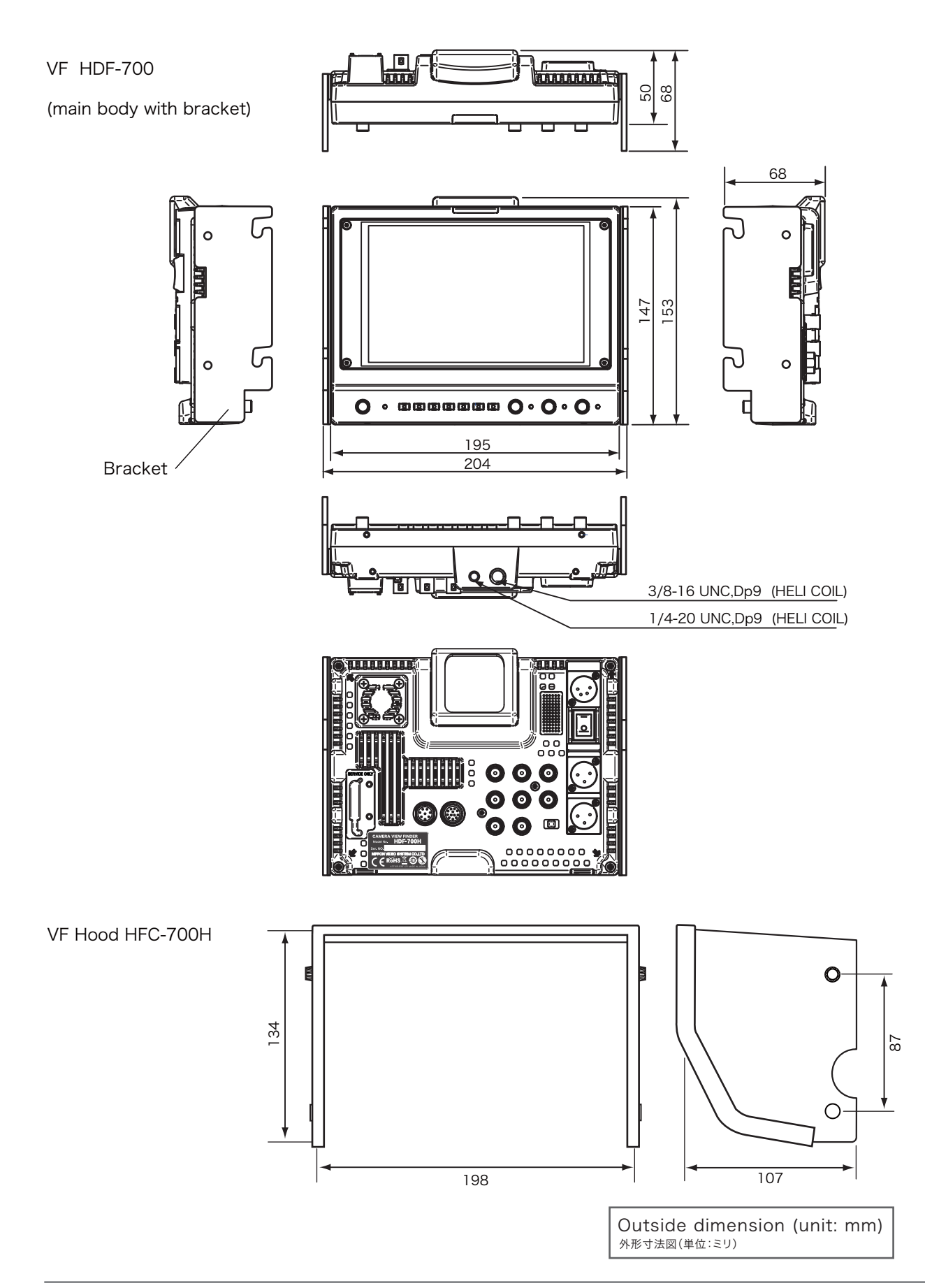

## Camera View Finder HDF-700H

HDF-700H 仕様

| LCD Panel                              |                                                                                     |                                                     |                   | LCD パネル        |  |
|----------------------------------------|-------------------------------------------------------------------------------------|-----------------------------------------------------|-------------------|----------------|--|
| Panel type                             | TFT-LCD Active Matrix (TN)                                                          |                                                     |                   | LCDパネルタイプ      |  |
| Panel size                             | 7.0 inches diagonal                                                                 |                                                     |                   | パネルサイズ         |  |
| Size of display area                   | 152.4(H) x 91.4(V) mm                                                               |                                                     |                   | 画面サイズ          |  |
| Panel aspect ratio                     | 16:9                                                                                |                                                     |                   | アスペクト比         |  |
| Picture Resolution                     | 800(H) x 480(V) x 3(RGB). Effective Pixels                                          |                                                     |                   | 解像度            |  |
| Viewing Angle                          | 130° (H)(Right/Left : 6                                                             | 5/65), 110° (V)(Up/Dow                              | n : 50/60)        | 視野角            |  |
| Color reproduction                     | 8 bit                                                                               |                                                     |                   | 色再現性           |  |
| Input                                  |                                                                                     |                                                     |                   |                |  |
| DC                                     | XLR 4-pin (male)                                                                    | DC 12V                                              |                   | DC 電源          |  |
| SDI(HD/SD)                             | BNC x1                                                                              | (Auto Detecting HD/SD)                              |                   | SDI 入力         |  |
| SDI(HD/SD) RET Return                  | BNC x1                                                                              | (Auto Detecting HD/SD)                              |                   | リターン入力         |  |
| ANALOG HD                              | BNC x3 : 1Vp-p, 75Ω                                                                 | ANALOG (Y/G, Pb/B, Pr/R)                            |                   | HD アナログ入力      |  |
| VF IN                                  | HR10A-10R-12S                                                                       | ANALOG (Y/G, PB/B, PR                               | R), TALLY, DC     | VF I/F         |  |
| TALLY IN                               | BNC x2 TALLY IN 1<br>TALLY IN 2                                                     | : Green(2V-4V)/Red(4.1V-5<br>: Red(Short)/OFF(Open) | V)/OFF(0V-2V)     | タリー信号入力        |  |
| Tally                                  |                                                                                     |                                                     |                   | タリー            |  |
| Tally Indicator                        | Front ×1 (Green / Red)                                                              | ), Rear ×1(Red, OFF/L/H                             | H Selectable)     | タリー表示          |  |
| Output                                 |                                                                                     |                                                     |                   | 出力             |  |
| SDI(HD/SD)                             | BNC x1                                                                              | 3NC x1 HD/SD SDI Through output                     |                   | SDI 出力         |  |
| AUDIO OUT                              | XLR 3-pin (male) ×2                                                                 | XLR 3-pin (male) ×2 Output signal level = - 20dBu   |                   | オーディオ出力        |  |
| Audio Monitor Headphone                |                                                                                     |                                                     |                   | オーディオモニター出力    |  |
| Audio Monitor Speaker                  | Monoral speaker x1                                                                  | Built-in                                            |                   | モニタースピーカー      |  |
| RET OUT                                | Mini 8-pin x1                                                                       | Return control signal output                        |                   | リモートコントロール信号出力 |  |
| General                                |                                                                                     | _                                                   |                   | 一般             |  |
| Weight                                 | approx. 1.0 kg (2.2lbs.) ( without accessories ) 重量                                 |                                                     |                   |                |  |
| Dimensions (WxHxD)                     | approx. 195 x 153 x 50 mm (7.68 x 6.02 x 1.97 inches)( excluding protrusions ) 外形寸法 |                                                     |                   |                |  |
| Power requirement                      | DC 12 V (10 V - 16 V) DC 電源                                                         |                                                     |                   |                |  |
| Power consumption                      | approx. 12W (1 A ) 消費電力                                                             |                                                     |                   |                |  |
| Operating Temperature                  | 0 °C to 40 °C (+32 °F to 104 °F) (Recommendation:20 °C to 30 °C) 動作条件 温度(推奨温度)      |                                                     |                   |                |  |
| Operating Humidity                     | 30 % to 85 % (no con                                                                | densation)                                          | (no condensation) | 動作条件 湿度        |  |
| Storage Temperature                    | -10 °C to 40 °C (-14 °F to 104 °F) 保存条件 〗                                           |                                                     | 保存条件 温度           |                |  |
| Storage Humidity                       | 0 % to 90 %                                                                         |                                                     |                   | 保存条件 湿度        |  |
| Video Input                            |                                                                                     |                                                     |                   | ビデオ入力信号        |  |
| Video Format                           | ( SDI                                                                               | )                                                   | ( Co              | omponent )     |  |
| 10801/60/59.94 (PSF)<br>10801/50 (PsF) | 0                                                                                   |                                                     | 0                 |                |  |
| 1080PsF/24/23.98                       |                                                                                     |                                                     |                   |                |  |
| 1080p/30/29.97<br>1080p/25             |                                                                                     |                                                     |                   | <u>0</u>       |  |
| 1080p/24/23.98                         | Ŏ                                                                                   |                                                     |                   | 0              |  |
| 720p/60/59.94<br>720p/50               | O                                                                                   |                                                     |                   | 0              |  |
| 720p/29.97                             | Ŏ                                                                                   |                                                     |                   | 0              |  |
| 720p/25<br>720p/23.98                  |                                                                                     |                                                     |                   | 0              |  |
| <u>480i/60</u>                         | Q                                                                                   |                                                     |                   | Ŏ              |  |
| 5761/50<br>480p/60                     |                                                                                     |                                                     |                   | -              |  |
| 576p/50                                |                                                                                     |                                                     |                   | -              |  |

**NOTE** Features, design and specifications are subject to change without notice.

デザイン, 仕様は、予告なく変更することがあります。